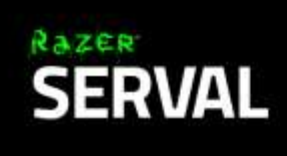

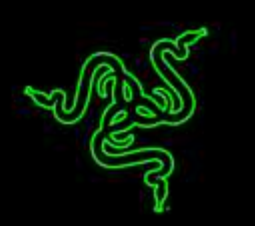

Control goes beyond pure power, it requires absolute adaptability. Complete with the features of a full-fledged console controller, the Razer Serval elevates your android gaming experience to a whole new level. Designed for the Razer Forge TV, this Bluetooth enabled gaming controller has been built with the same precision and ergonomics as Razer's award winning console controllers.

Together with an adjustable game clip for your mobile phone, the Razer Serval can be used for a multitude of functions, making it the ultimate controller for gaming on your Android devices.

# CONTENTS

| 1. PACKAGE CONTENTS / SYSTEM REQUIREMENTS | 4  |
|-------------------------------------------|----|
| 2. REGISTRATION / TECHNICAL SUPPORT       | 5  |
| 3. DEVICE LAYOUT                          | 6  |
| 4. PAIRING WITH YOUR RAZER FORGE TV       | 9  |
| 5. PAIRING WITH ANDROID MOBILE PHONES     | 13 |
| 6. PAIRING WITH MULTIPLE DEVICES          | 15 |
| 7. ACCESSORIES                            | 18 |
| 8. RESTORING TO DEFAULT SETTINGS          | 20 |
| 9. LEGALESE                               | 21 |

# **1. PACKAGE CONTENTS / SYSTEM REQUIREMENTS**

### PACKAGE CONTENTS

- Razer Serval
- Battery casing
- 2 AA batteries
- USB to micro USB cable
- Detachable game clip
- 2 Analog stick rubber grip caps
- Important product information guide

### SYSTEM REQUIREMENTS

- Android (Android 4.2 mobile device / Razer Forge TV)
- Wired Mode: USB 2.0 port
- Wireless Mode: Bluetooth 3.0<sup>®</sup> or higher

# 2. REGISTRATION / TECHNICAL SUPPORT

#### REGISTRATION

Sign up now for a Razer Synapse account to get real-time information on your product's warranty status. To learn more about Razer Synapse and all its features, visit <u>www.razerzone.com/synapse</u>.

If you are already a Razer Synapse user, register your product by clicking on your email address at the Razer Synapse application and select *Warranty Status* from the dropdown list.

To register your product online, visit <u>www.razerzone.com/registration</u>. Please note that you will not be able to view your warranty status if you register via the website.

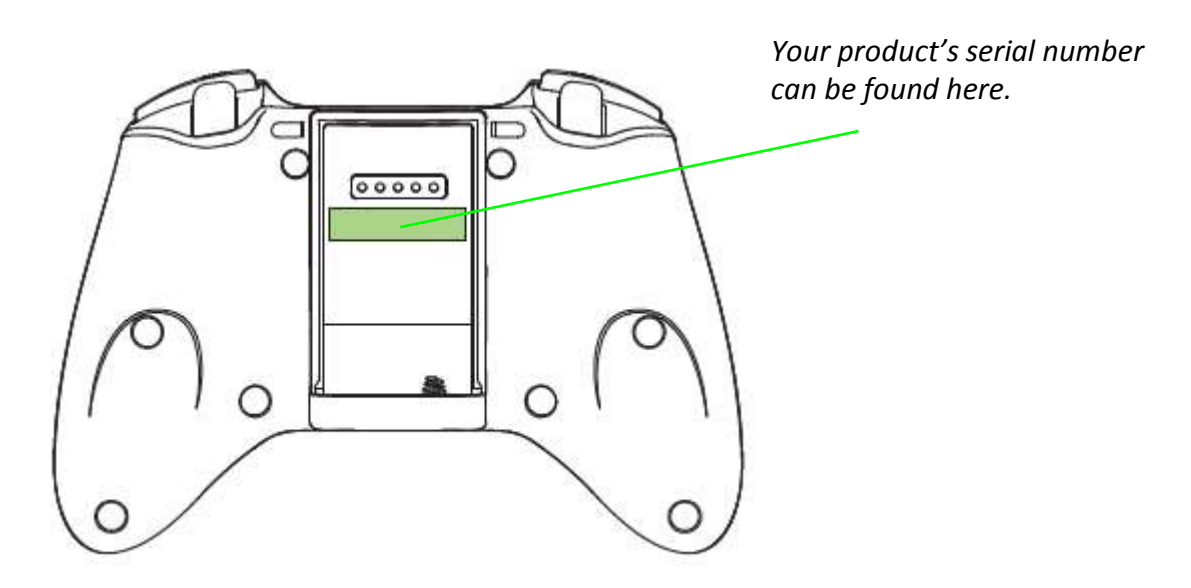

#### TECHNICAL SUPPORT

What you'll get:

- 1 year limited manufacturer's warranty.
- Free online technical support at <u>www.razersupport.com</u>.

# **3. DEVICE LAYOUT**

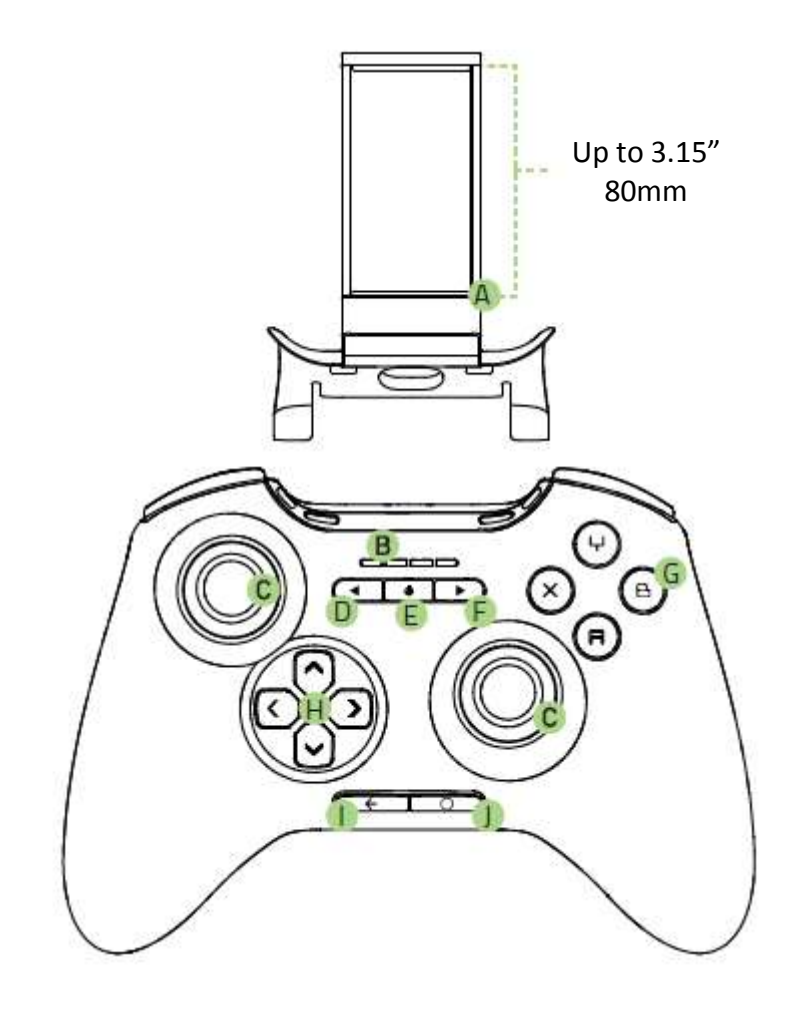

- A. Detachable game clip
- B. Status indicator
- C. Analog sticks
- D. Select button
- E. Power / Mode button
- F. Start button
- G. Action buttons
- H. Directional pad
- I. Back button
- J. Home button

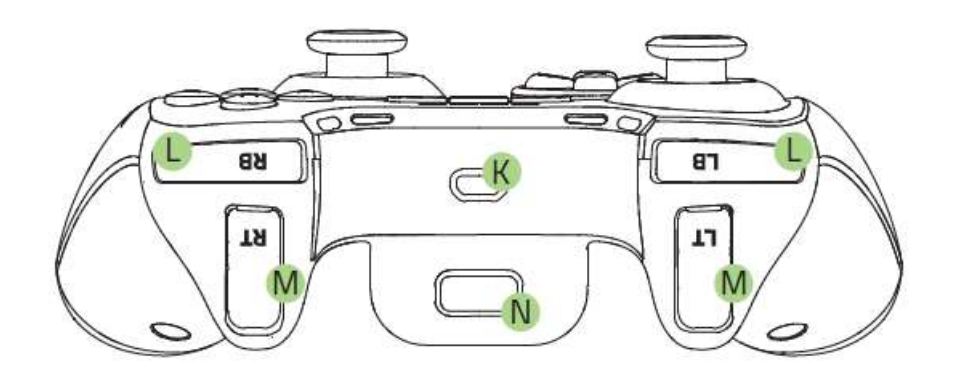

- K. Micro USB port
- L. Shoulder buttons
- M. Shoulder triggers
- N. Battery casing

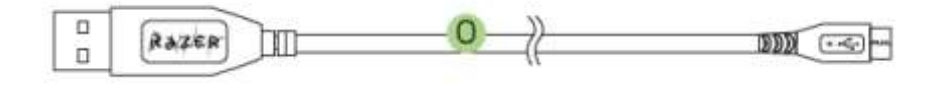

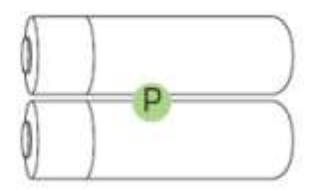

- O. USB cable
- P. Batteries

### **Controller Basics**

| Button                   | Function                                                                      |
|--------------------------|-------------------------------------------------------------------------------|
| Directional Pad          | Press the directional buttons to navigate the Home screen.                    |
| Select Button            | This button is mainly used for gaming to select an item or a function.        |
| <b>ل</b><br>Power Button | This button is used to turn on, turn off, or put the controller to sleep.     |
| Start Button             | This button is mainly used for gaming to start or pause the game.             |
| Get Back Button          | Press this button to return to the previous screen or undo a previous action. |
| Home Button              | Press this button to exit from an app and return to the Home screen.          |

### LED Status

| State                 | Description                                        |
|-----------------------|----------------------------------------------------|
| (All off)             | Powered down or in sleep mode                      |
| (All flashing)        | Pairing to an Android device                       |
| (One button lit)      | Connected and assigned as the corresponding player |
| (One button flashing) | Low battery warning                                |

## 4. PAIRING WITH YOUR RAZER FORGE TV

1. Insert the batteries into the battery casing and attach the battery casing onto the controller.

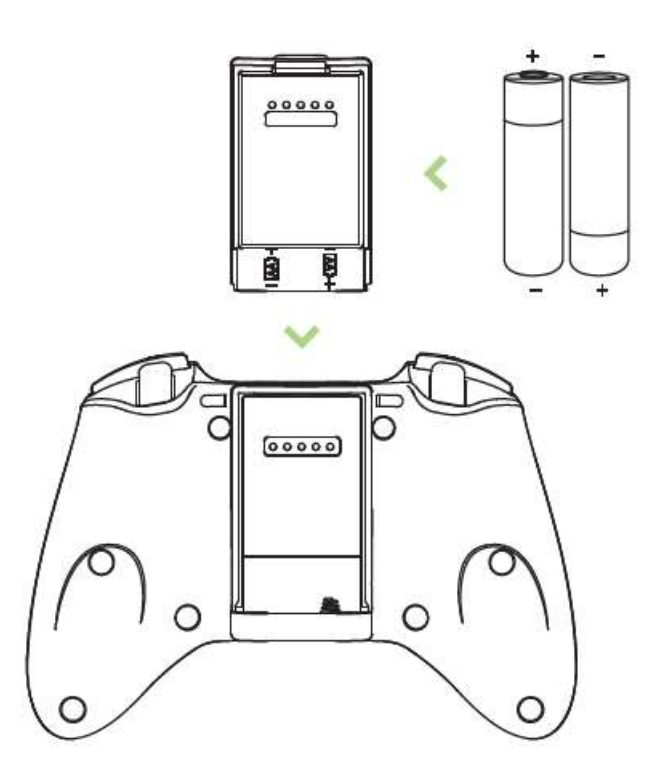

*Note: Use only 2 AA ALKALINE batteries. Using non-Razer approved batteries may harm the device and/or cause serious physical injury to the user.* 

2. Press the **Power** button for at least seconds to turn on the controller.

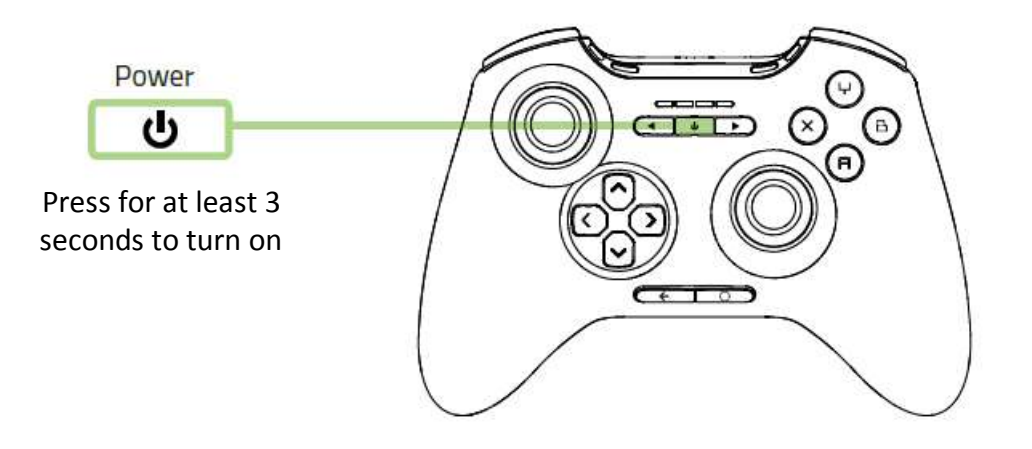

3. Download and launch the Forge TV Remote app on your compatible Android or iOS smartphone or tablet.

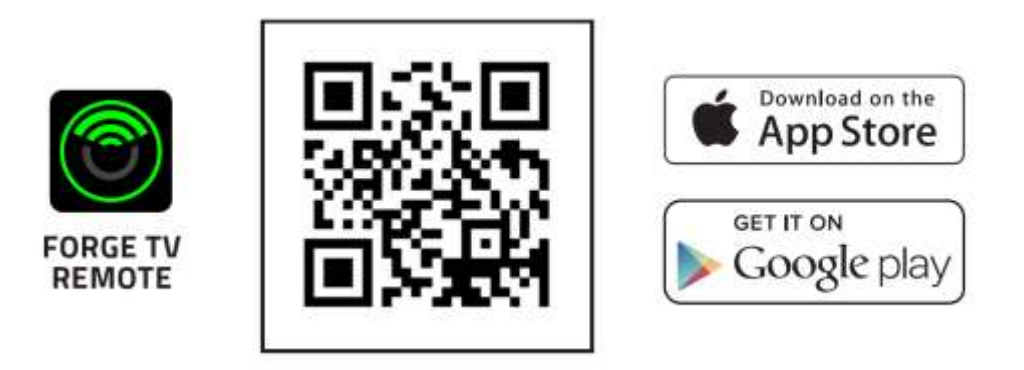

From the Home screen of your Forge TV, go to Settings > Remote & accessories, and select Add accessories using the Forge TV Remote app. (Process may vary for Android devices with customized user interface.)

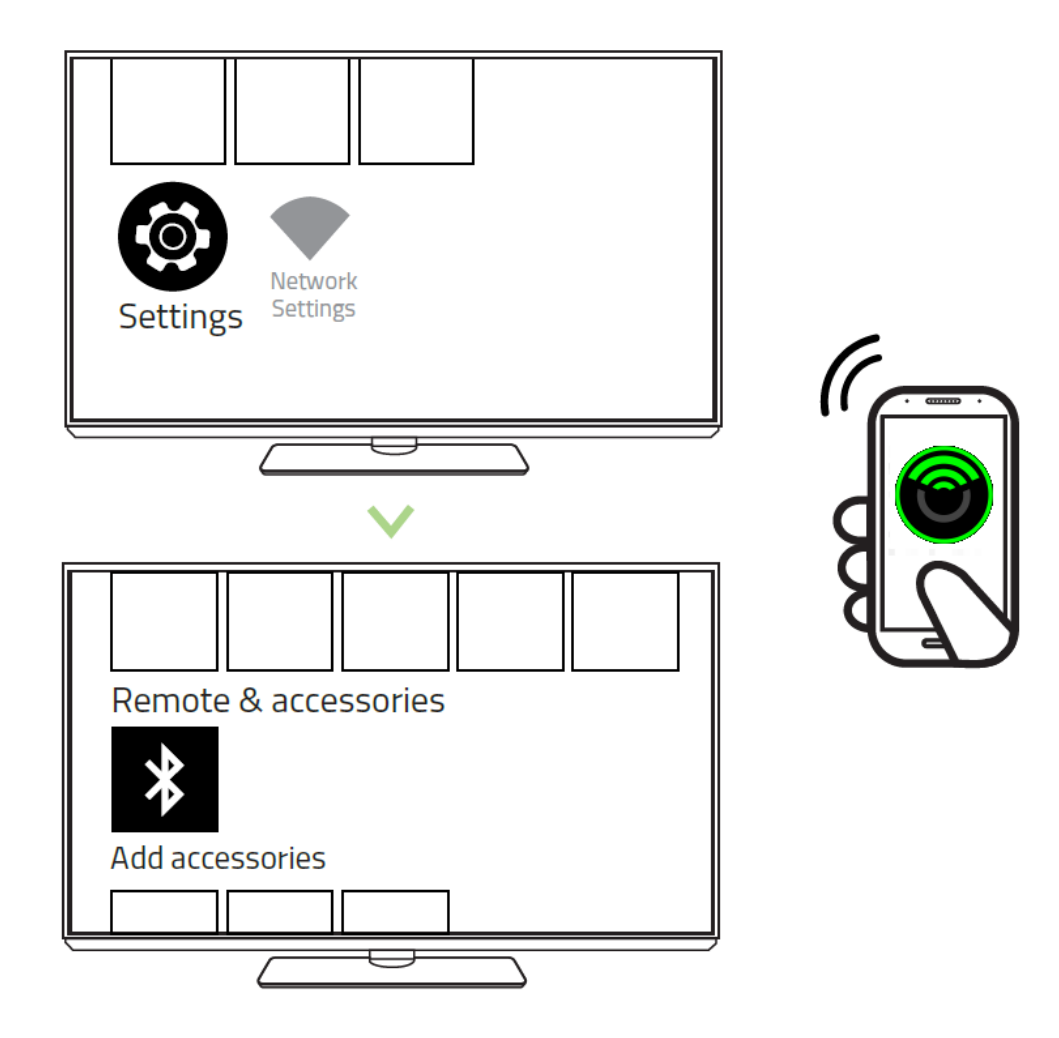

Simultaneously hold the Home and Back buttons for at least 3 seconds on the controller to activate pairing mode.

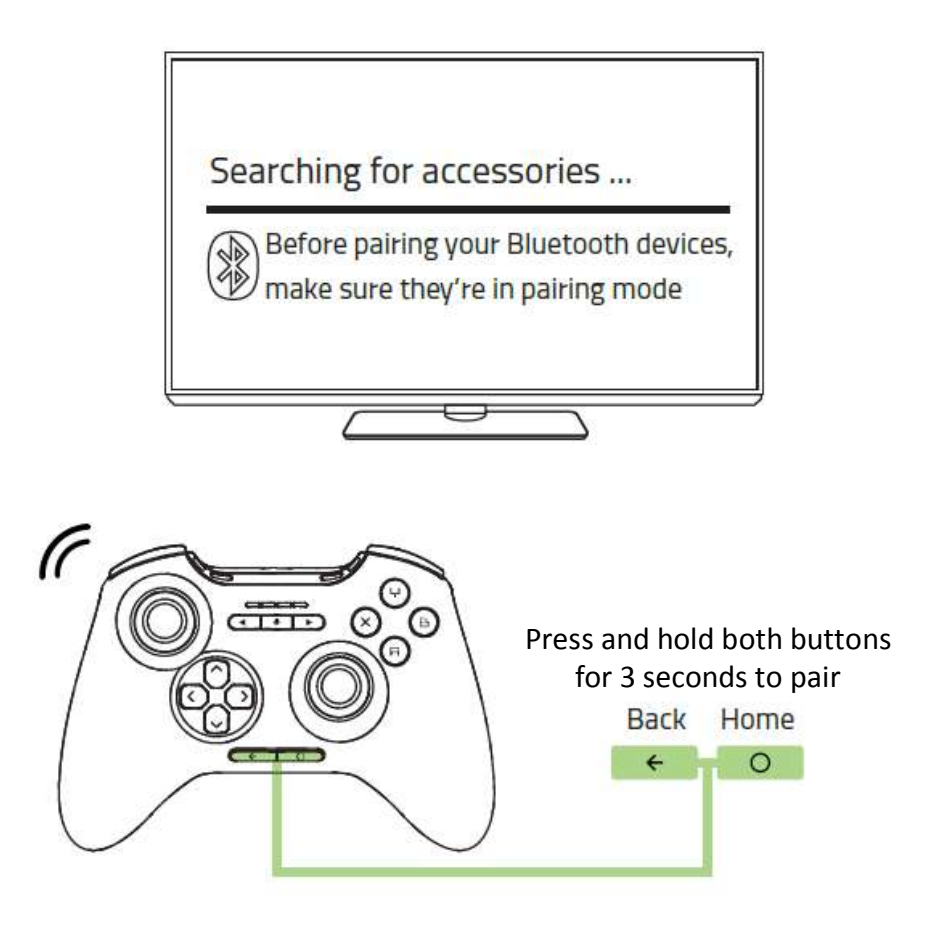

All 4 LEDs will blink simultaneously to indicate that the controller is attempting to connect with the Razer Forge TV. Once paired, you only need to press the **Power** button for half a second to turn on the controller.

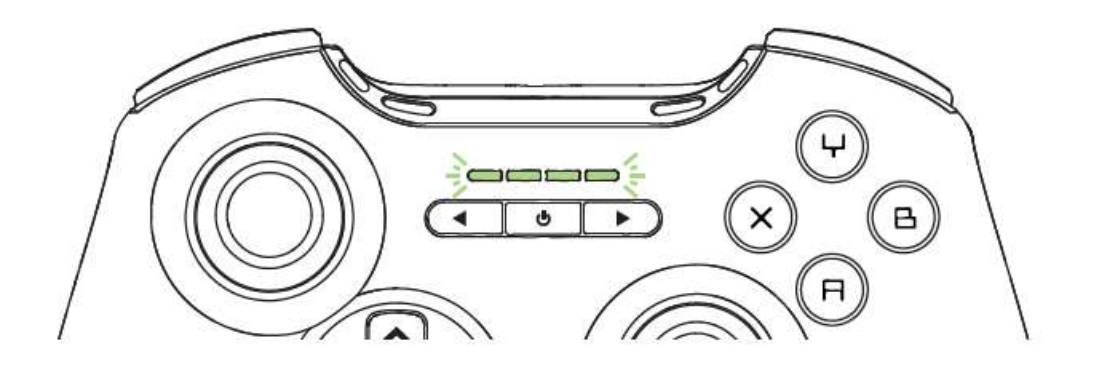

For subsequent pairing with other devices, simultaneously hold the Back and Home buttons for at least 3 seconds to reactivate pairing mode.

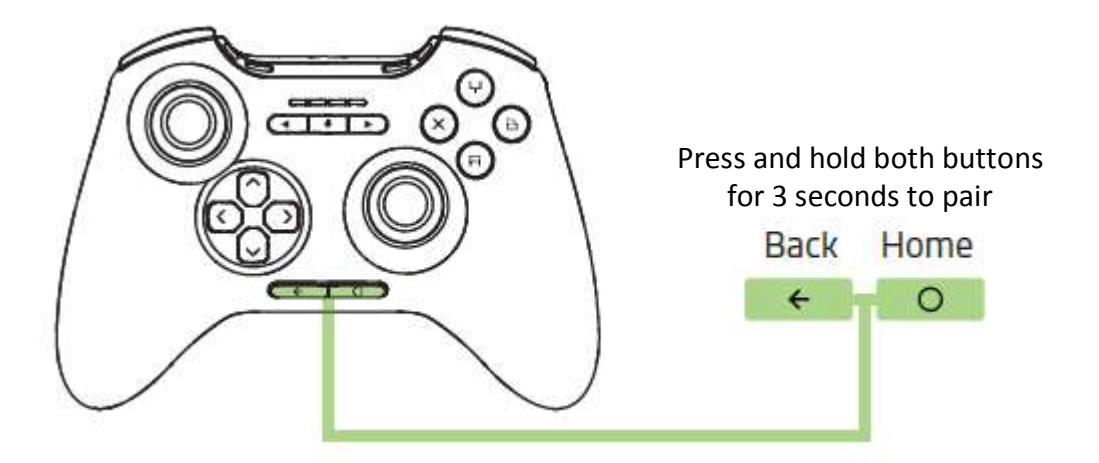

# USING WIRED CONNECTION (OPTIONAL)

Connect the USB cable from the Razer Serval to your Forge TV's USB port.

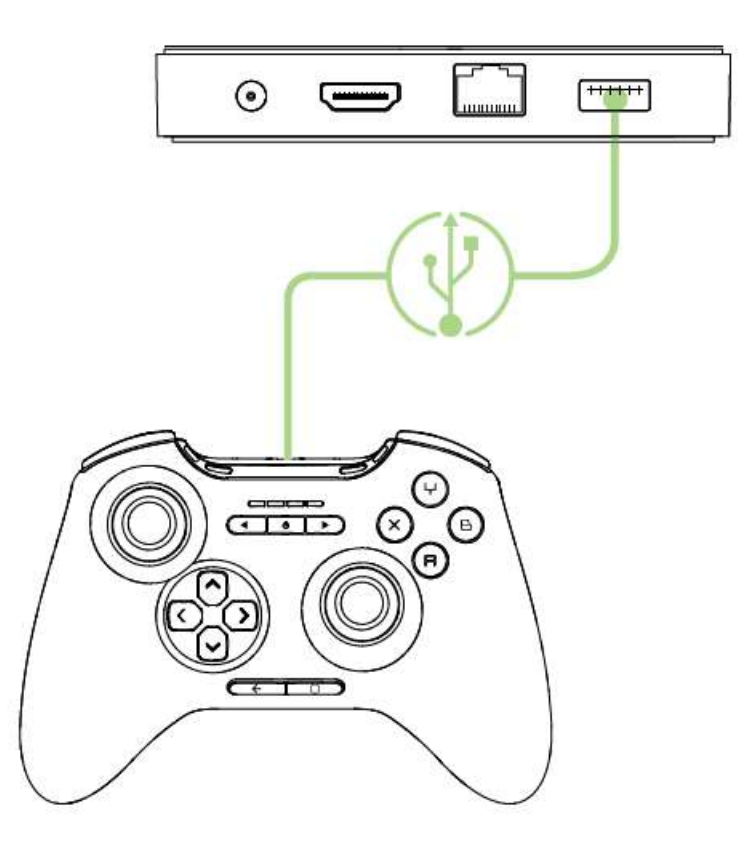

You are now ready to use the Razer Serval on your Razer Forge TV. Have fun!

# **5. PAIRING WITH ANDROID MOBILE PHONES**

 From the Home screen of your Android mobile phone\*, go to Settings > Network Connections (or Wireless & Network), select Bluetooth and switch it on. (Process may vary for Android devices with customized user interface.)

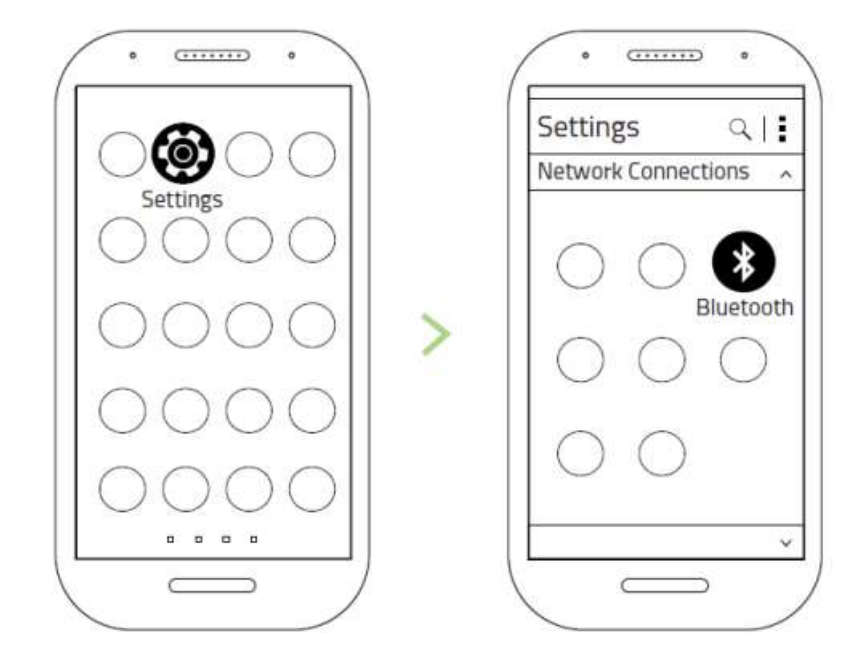

\*Android mobile phone not included

2. While the controller is turned on, simultaneously press and hold the **Home** and **Back** buttons for at least 3 seconds on the controller to activate pairing mode.

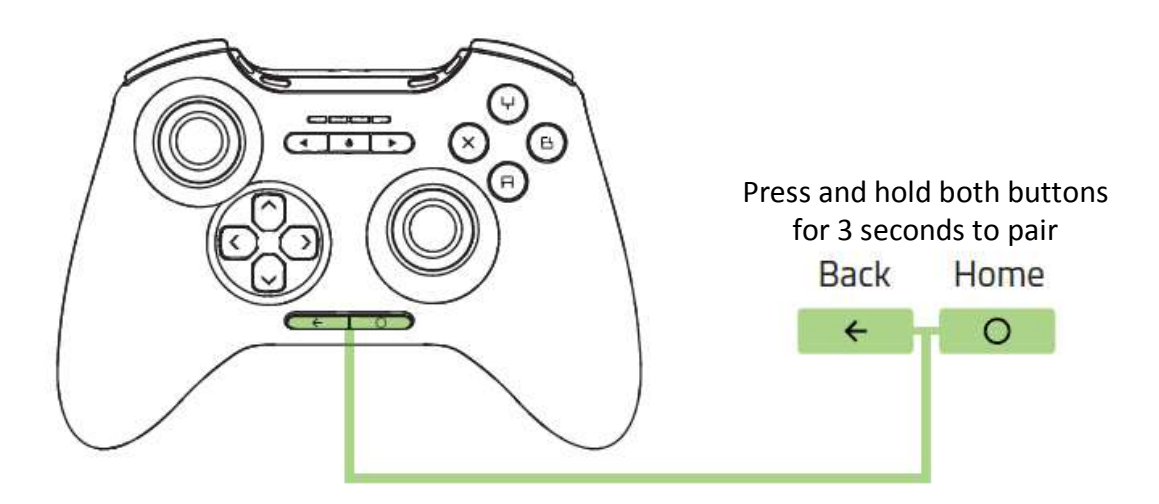

3. When the controller is discovered, select it from the list of discovered devices, and wait until the controller is paired. Once paired, you only need to press the **Power** button for half a second to turn on the controller.

| ( | • • • •                                      | .\ |
|---|----------------------------------------------|----|
|   | <bluetooth td=""  <=""><td></td></bluetooth> |    |
|   | AVAILABLE DEVICE                             |    |
|   | Razer Serval                                 |    |
|   |                                              |    |
|   |                                              |    |
|   |                                              |    |
|   |                                              |    |
|   | ~                                            |    |
|   |                                              |    |

You are now ready to use the Razer Serval on your Android mobile phone. Have fun!

# 6. PAIRING WITH MULTIPLE DEVICES

The Razer Serval can remember up to four unique device pairings; allowing you to seamlessly switch between multiple devices.

To save a recently paired device while the Razer Serval is turned on:

1. Press and hold the **Power** button for less than 3 seconds, then immediately press the **Action** button you want to associate with the device.

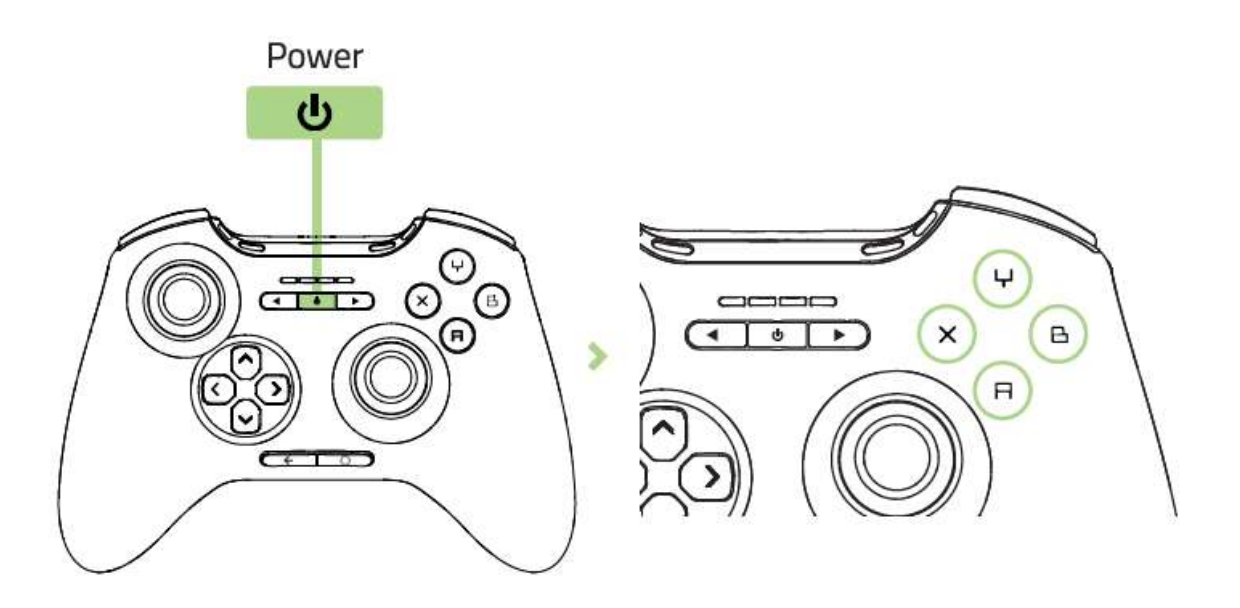

A corresponding LED will blink 3 times to indicate that the device is successfully saved.

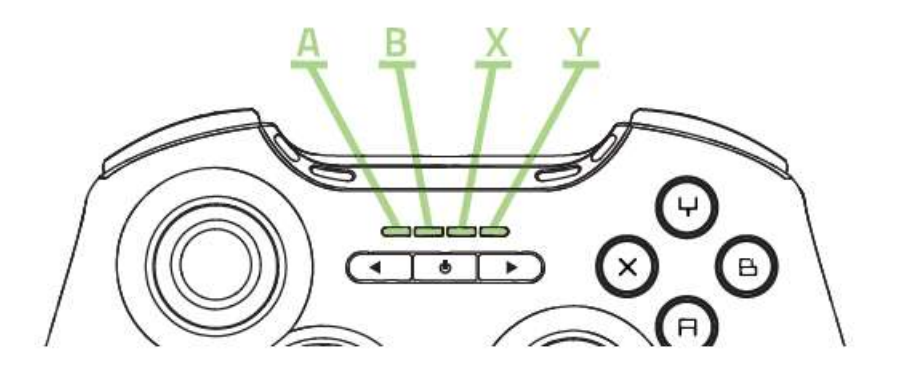

2. Release the **Power** button.

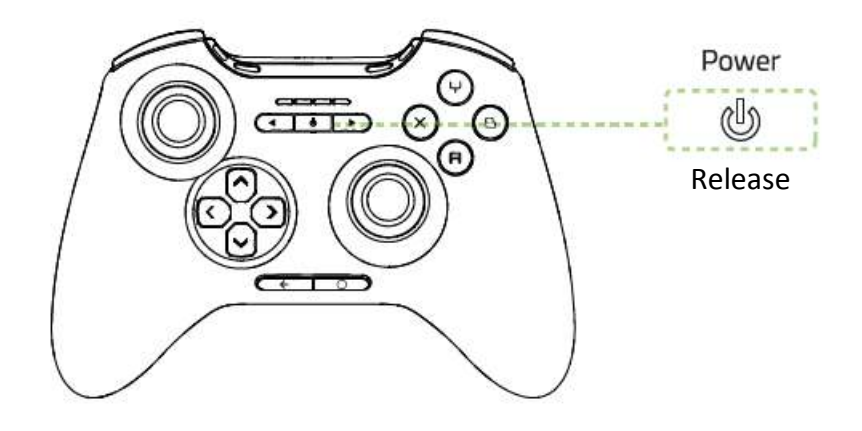

To load a saved device:

1. Turn off the Razer Serval by pressing the **Power** button for at least 3 seconds.

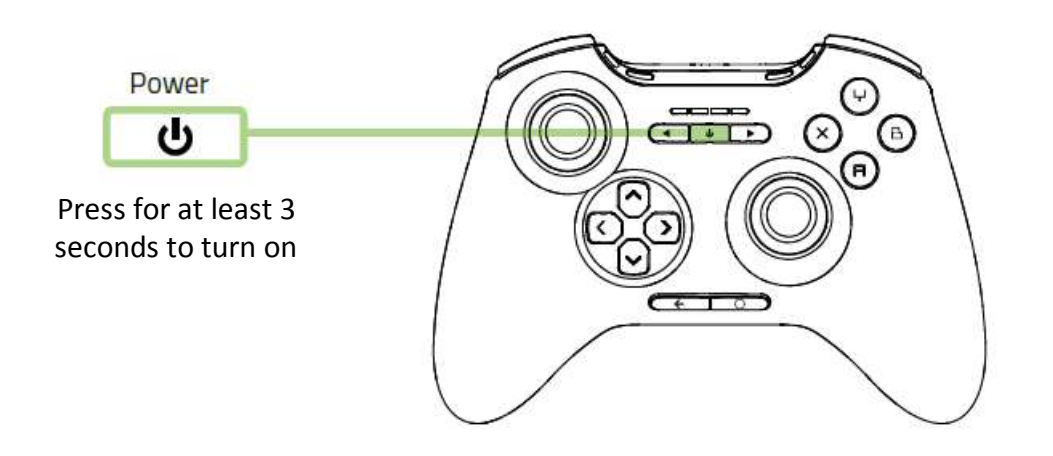

2. Press and hold the corresponding Action button for the saved device

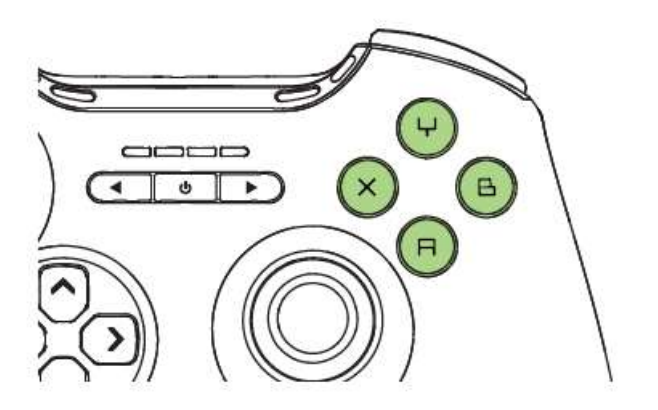

3. Press the **Power** button for half a second to turn on the Razer Serval.

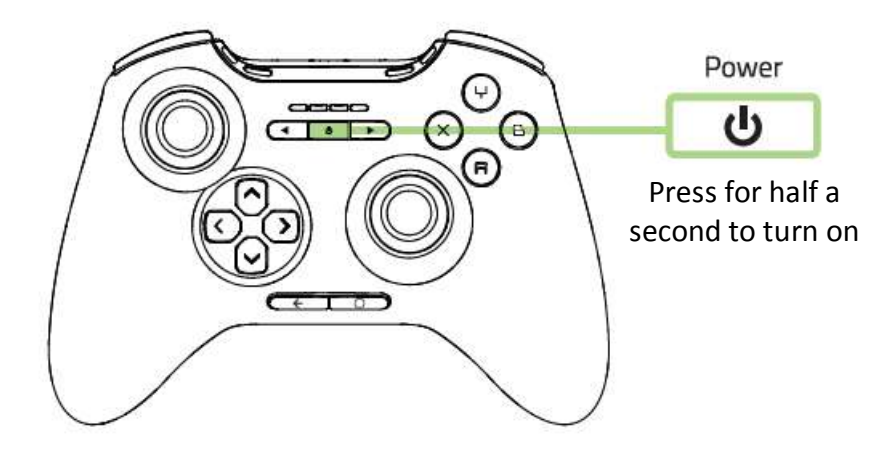

4. Release the corresponding **Action** button for the saved device.

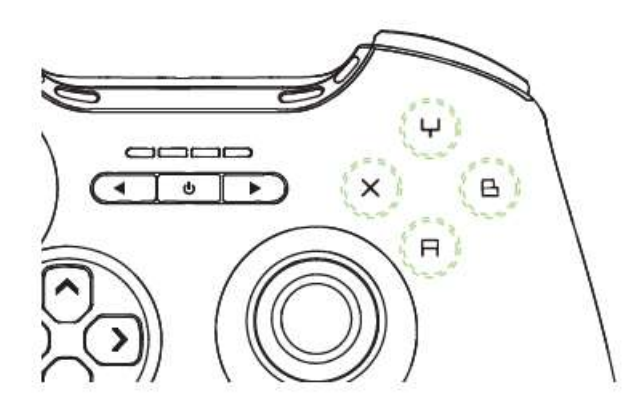

You are now ready to use the Razer Serval on multiple devices. Have fun!

# 7. ACCESSORIES

### DETACHABLE GAME CLIP

Attach the game clip to the controller if you are using an Android phone.

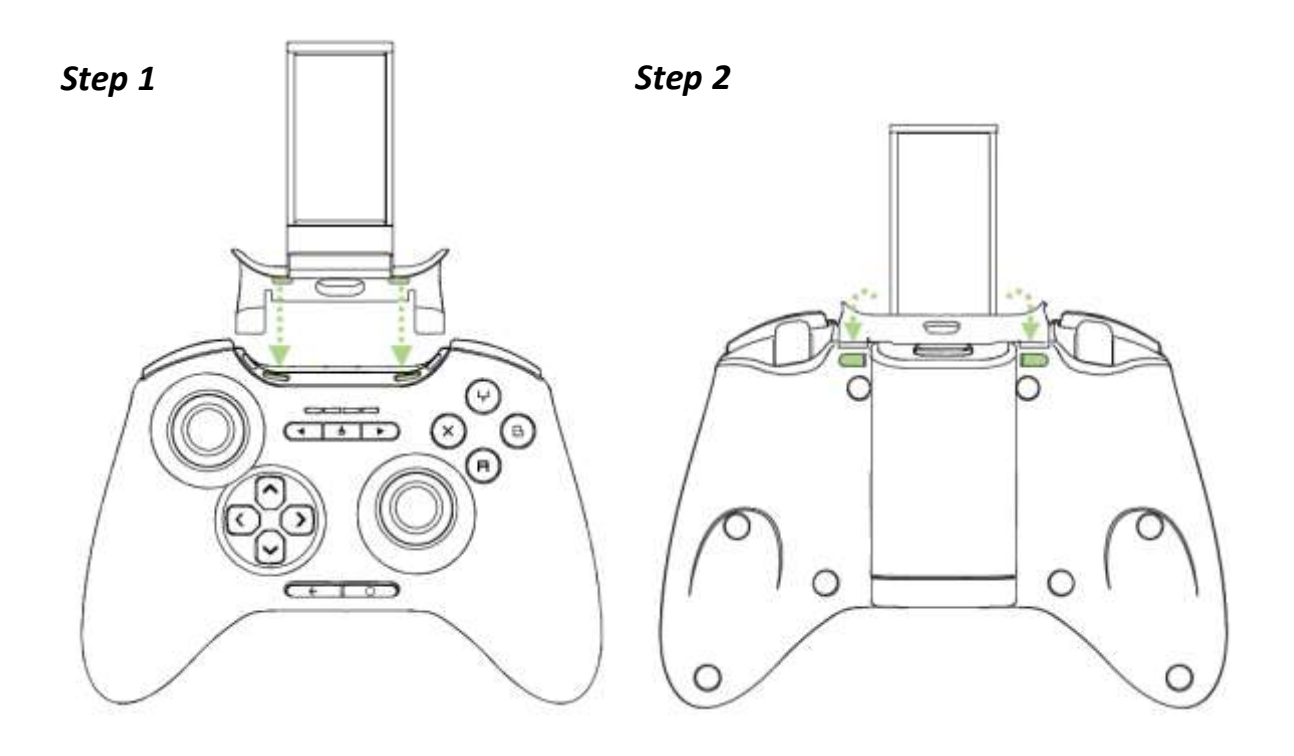

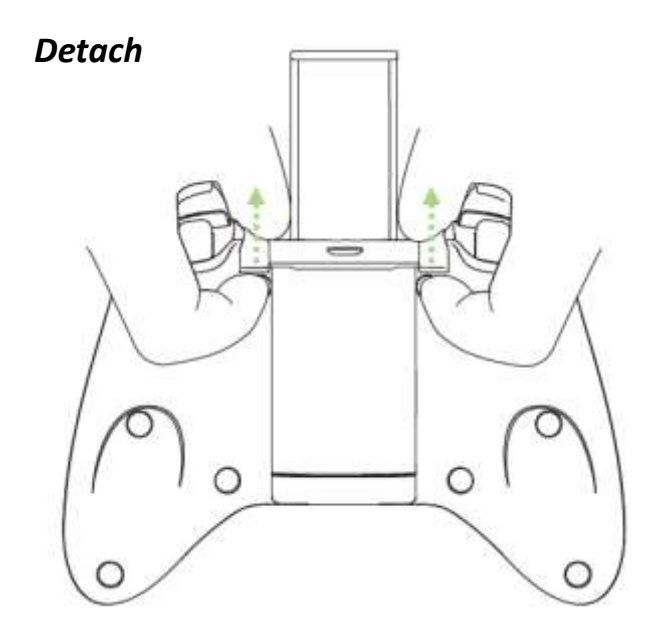

### ANALOG STICK RUBBER GRIP CAPS

The additional texture on the rubber grip caps prevent your thumbs from slipping off the analog sticks during intense gaming sessions.

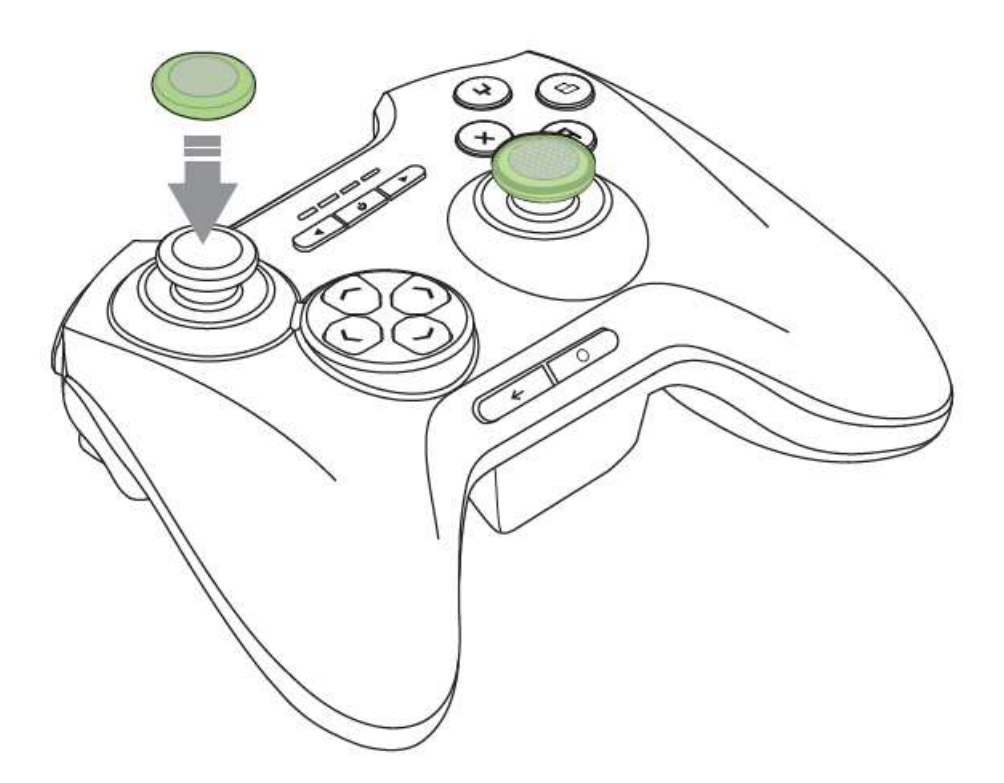

### 8. RESTORING TO DEFAULT SETTINGS

To restore your Razer Serval to its original settings, turn off the Razer Serval, and then press and hold the Up, Home and Y buttons. While the button are pressed, press and hold the Power button for at least 2 seconds. All 4 LEDs will blink simultaneously to indicate that reset is successful.

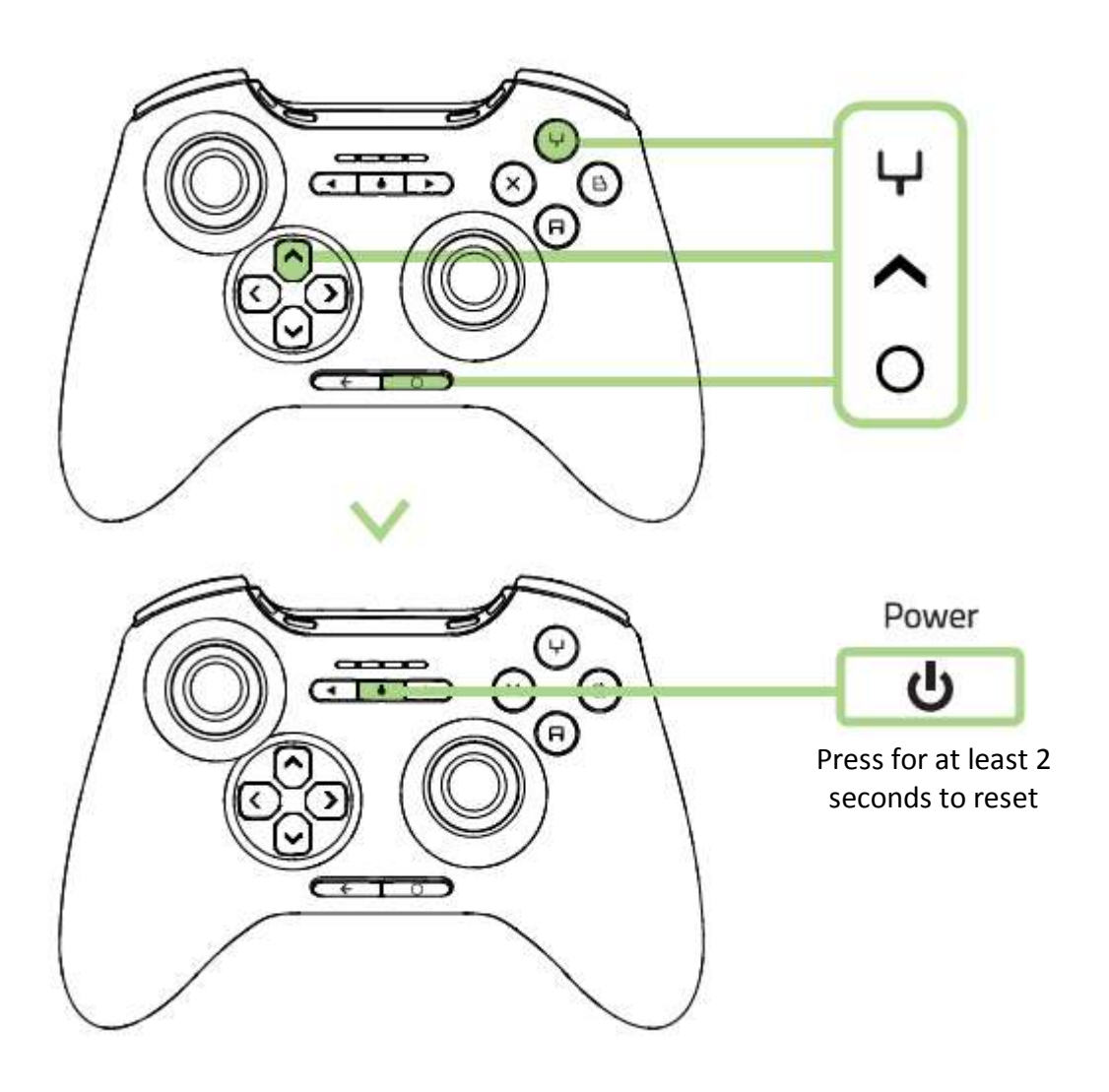

### 9. LEGALESE

#### COPYRIGHT AND INTELLECTUAL PROPERTY INFORMATION

©2015 Razer Inc. Patent Pending. All Rights Reserved. Razer<sup>™</sup>, the Razer Triple-Headed Snake logo, the Razer distressed word logo and other trademarks contained herein are trademarks or registered trademarks of Razer Inc. and/or its affiliated or associated companies, registered in the United States and/or other countries.

The Bluetooth<sup>®</sup> word mark and logos are registered trademarks owned by Bluetooth SIG, Inc. and any use of such marks by Razer is under license.

Android, Android TV, Google Cast, and other marks are trademarks of Google Inc.

Razer Inc. ("Razer") may have copyright, trademarks, trade secrets, patents, patent applications, or other intellectual property rights (whether registered or unregistered) concerning the product in this guide. Furnishing of this guide does not give you a license to any such copyright, trademark, patent or other intellectual property right. The Razer Serval (the "Product") may differ from pictures whether on packaging or otherwise. Razer assumes no responsibility for such differences or for any errors that may appear. Information contained herein is subject to change without notice.

#### LIMITED PRODUCT WARRANTY

For the latest and current terms of the Limited Product Warranty, please visit <u>www.razerzone.com/warranty</u>.

#### LIMITATION OF LIABILITY

Razer shall in no event be liable for any lost profits, loss of information or data, special, incidental, indirect, punitive or consequential or incidental damages, arising in any way out of distribution of, sale of, resale of, use of, or inability to use the Product. In no event shall Razer's liability exceed the retail purchase price of the Product.

### COSTS OF PROCUREMENT

For the avoidance of doubt, in no event will Razer be liable for any costs of procurement unless it has been advised of the possibility of such damages, and in no case shall Razer be liable for any costs of procurement liability exceeding the retail purchase price of the Product.

#### GENERAL

These terms shall be governed by and construed under the laws of the jurisdiction in which the Product was purchased. If any term herein is held to be invalid or unenforceable, then such term (in so far as it is invalid or unenforceable) shall be given no effect and deemed to be excluded without invalidating any of the remaining terms. Razer reserves the right to amend any term at any time without notice.